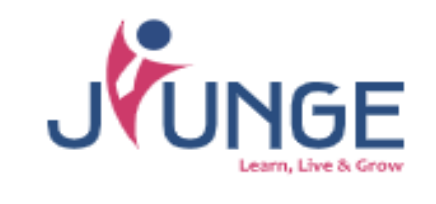

## STUDENT PROGRAMME APPLICATION USER MANUAL

G jiunge

Load a Browser on your phone or laptop e.g. Chrome, Mozilla etc. Search JIUNGE. Then the JIUNGE homepage will load as shown below. <u>www.jiunge.com</u>.

🗊 🔒 https://www.jiunge.com On the homepage, navigate to the 'Sign Up' tab as shown. ய Telkom-Stay Safe 🗟 🛓 … 11:45 🕰 72% 🗾 1 合 jiunge.com JUNGE Sign Up **STEP 1** Leap towards your Future Click Sign Up Career plore powerful learning opportunities that he OR eve your potential. Identify the be staca program that suits you **Register Today** Learn More Register Today! Programmes Institutions Accommodations

PLEASE NOTE; If you are a Government-sponsored student click on the link (Click here) to activate your Jiunge account.

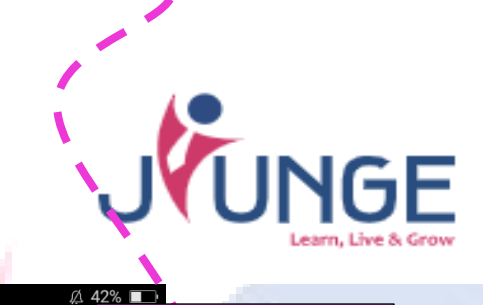

| Create your account (i) Need he                                                                                                    | STE | EP 2                                         | Enter your detail<br>(Privately/Self-sp                                                                                                    | s as shown below.<br>consored Students)                 |
|----------------------------------------------------------------------------------------------------|-----|----------------------------------------------|----------------------------------------------------------------------------------------------------|---------------------------------------------------------|
| Student       Institution       Landlord         Are you a sponsored student? Click here to Sign Up       Up         Surname*       Other Names*         Other Names*       Image: Context in the second student?         Phone number*       Phone number*         Email*       Select Country         Select Gender       Password*         Password*       Image: Confirm Password*         Interested In?       Programmes         Accommodation       I Agree to Terms & Conditions |     | a)<br>b)<br>c)<br>d)<br>e)<br>f)<br>g)<br>h) | (Privately/Self-sp<br>Name,<br>Phone Number<br>(Please enter your<br>primary phone<br>number as it will be<br>used to reach you<br>through SMS & also<br>facilitate<br>payments)<br>Email Address(This is<br>for verification<br>purposes)<br>Country<br>Gender<br>Password; your<br>should meet the<br>criteria as shown.<br>Select Programmes<br>option,<br>Check to Agree on<br>the Terms &<br>Conditions; If you<br>wish to view, click | consored Students)                                      |
| Sign Up Or Or Sign up with google account G Google Already have an account? Login Now Search by Programme Name G Menced search                                                                                                    |     | i)                                           | on the link.<br>Click <b>Sign Up</b><br>This notification will<br>after successful reg<br>Success<br>Your account is created<br>your email for the verif                                                                                                    | follow<br>istration.<br>A. Please check<br>ication link |

١

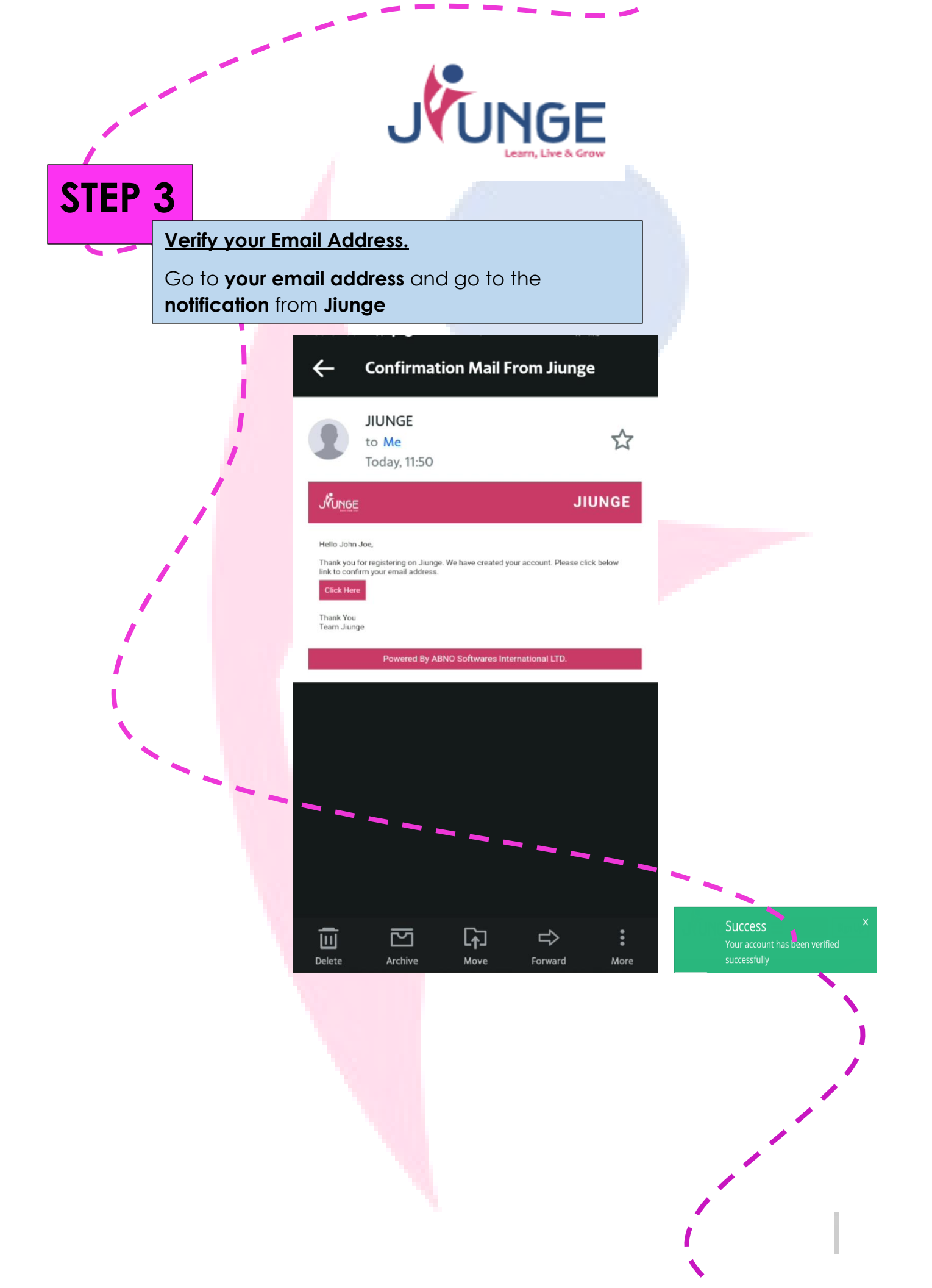

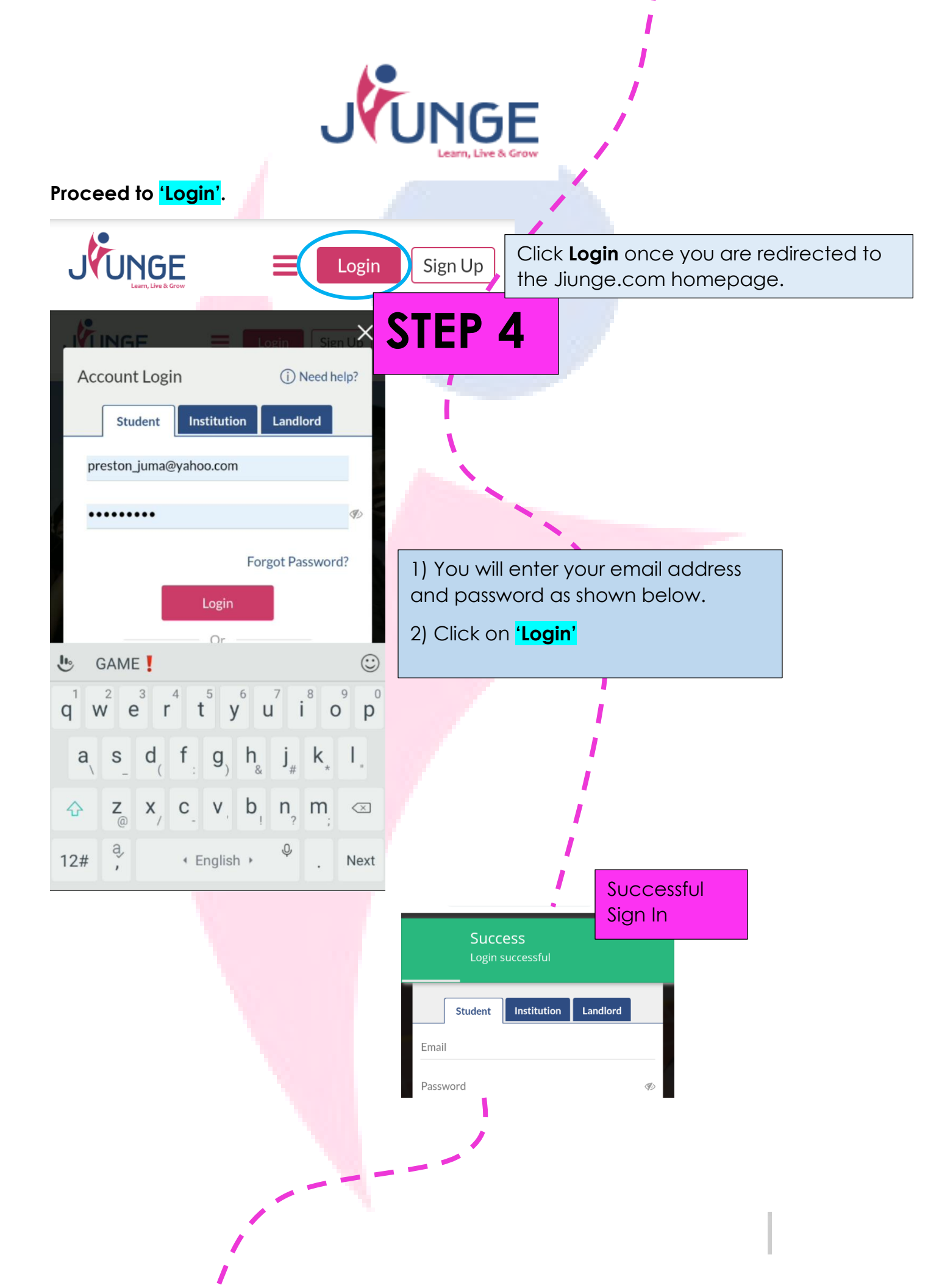

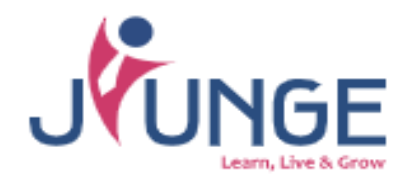

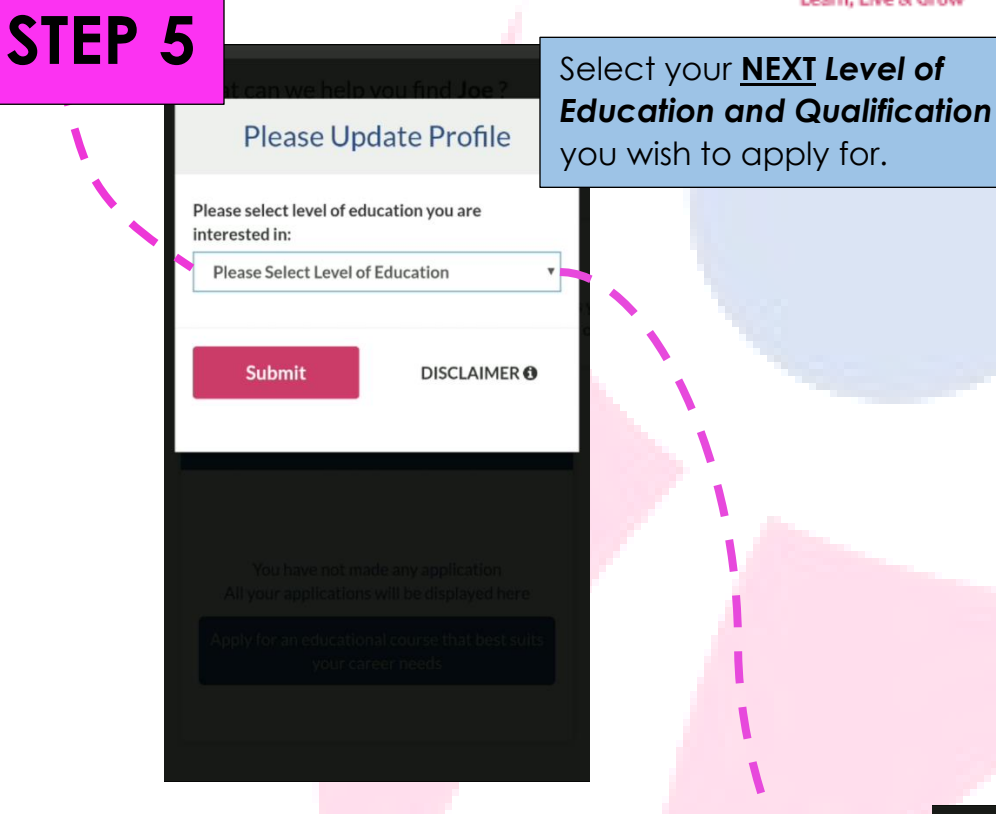

Select Institution Level as shown below;

- 1. **Tertiary** for Universities, Colleges & Training Centers
- 2. **Secondary** for high schools & other secondary schools
- 3. Primary for Primary schools
- 4. **Pre-Primary** School for Kindergaten

|   | Please select level of education you are |   |
|---|------------------------------------------|---|
|   | Please Select Level of<br>Education      | ٢ |
| ٢ | Tertiary                                 | 0 |
| J | Secondary                                | 0 |
|   | Primary                                  | 0 |
| Ц | Pre-Primary                              | 0 |
|   |                                          |   |
|   |                                          |   |

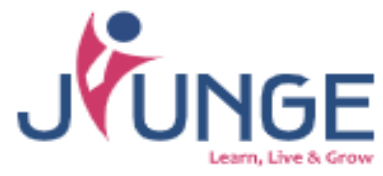

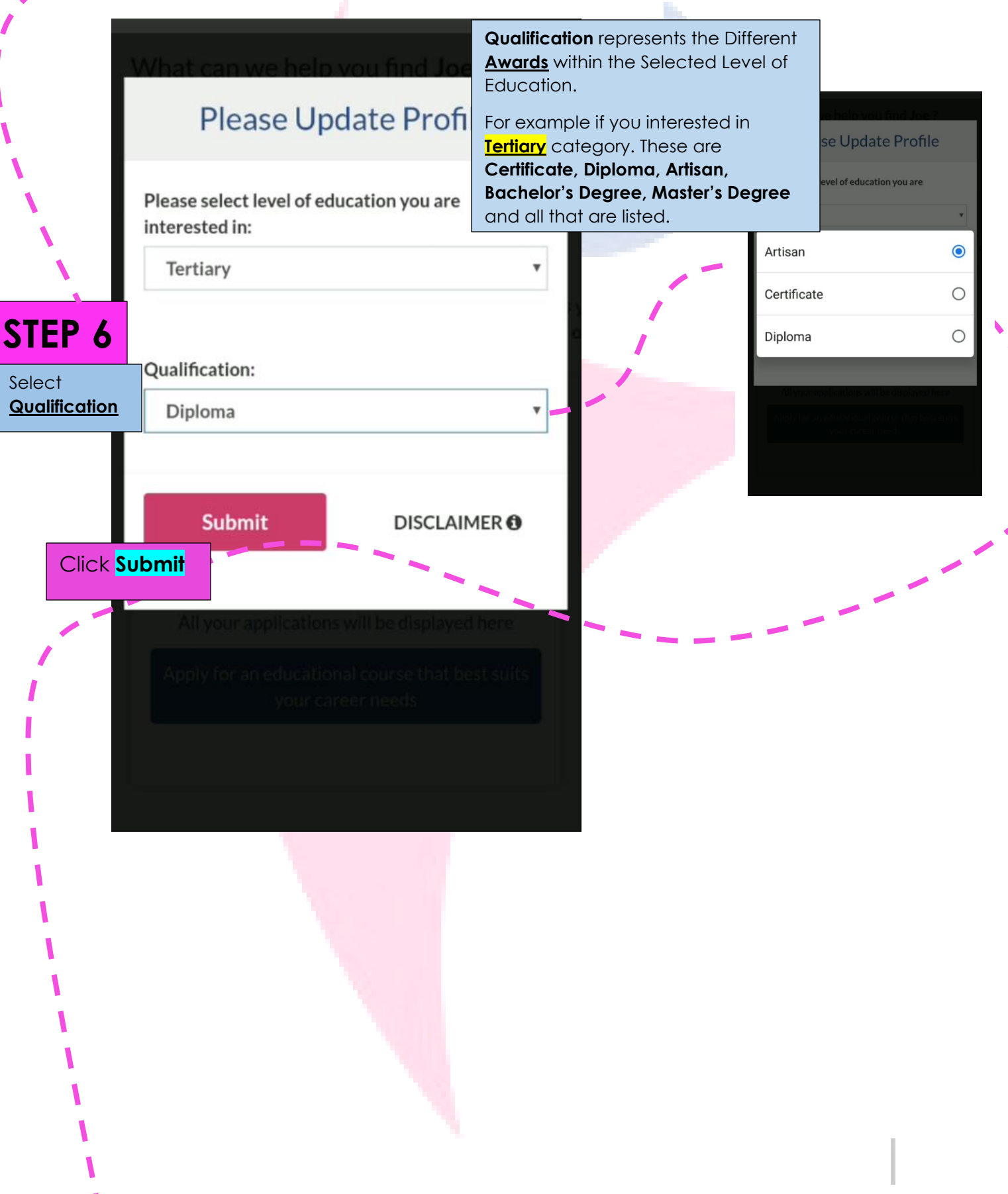

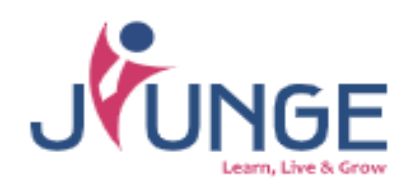

| STEP                        | Enter your <u>KCSE Mean Grade</u> and <u>subjects grades</u> , Make sure to upload your <u>KCSE Result Slip.</u> |                 |                                                                                                    |               |
|-----------------------------|----------------------------------------------------------------------------------------------------|-----------------|----------------------------------------------------------------------------------------------------|---------------|
| 7                           | KCSE Mean Grade*                                                                                                 |                 | The <b>KCSE Mean Grade</b> determines the                                                                                                    |               |
| 1                           | C+ •                                                                                                    |                 | programmes and institutions for which                                                                                                    |               |
|                             |                                                                                                    |                 | you can apply and go to. JIUNGE uses                                                                                                    |               |
|                             | KCSE Result Slip*                                                                                                |                 | your KCSE Mean Grade and subject                                                                                                    |               |
| <u>Manaatory</u><br>Subject | Choose file images.jpeg                                                                                          |                 | grades to automatically select all the                                                                                                    |               |
| Grades Entry                |                                                                                                    | B               | programmes for which you meet their                                                                                                    |               |
| 1.                          | KCSE Mathematics Grade*                                                                                          |                 | requirements. It reduces your much                                                                                                    |               |
| Mathematics                 |                                                                                                    |                 | time spent searching or 'Google-ing'                                                                                                    |               |
| 2. English                  | KCSE Mathematics Grade*                                                                                          |                 | for a programme of your liking.                                                                                                    |               |
| 3. Kiswahili                | C+ •                                                                                                    |                 |                                                                                                    |               |
| 4. Chemistry                | KCSE English Grade*                                                                                              | Yo<br>vei<br>ap | ur <b>KCSE Result Slip (<u>image/pdf)</u></b> is important for rification purposes by the institution that you want pply to. Your <b>KCSE Result Slip</b> is <u>mandatory</u> as it will                                                                                                    |               |
|                             | KCSE Kiguphili Grade*                                                                                            | en              | able the university or college you have applied to,                                                                                                    |               |
|                             | C+                                                                                                    | to              | accept you after the programme application in the                                                                                                    |               |
|                             |                                                                                                    | ide             | entified institution. You will get an admission letter                                                                                                    |               |
|                             | KCSE Chemistry Grade                                                                                             | fro             | m the institution.                                                                                                    |               |
|                             | Please Select                                                                                                    |                 |                                                                                                    |               |
|                             | KCSE Biology Grado                                                                                               |                 |                                                                                                    |               |
|                             | RUSE Biology Graue                                                                                               |                 |                                                                                                    |               |
|                             | Other Qualifications                                                                                             |                 |                                                                                                    |               |
|                             | ×Electricity                                                                                                    | In ca           | use of any additional subjects that are not in the list, add the operation of the subject of the subject of the | he<br>tive by |
|                             | <u>با</u>                                                                                                    |                 | er Qualifications section & the Other Subject Grade respective                                                                                                    | stively;      |
|                             | Other Qualification Grade                                                                                        | 0301            |                                                                                                    |               |
|                             | с.                                                                                                    |                 |                                                                                                    |               |
|                             | Certificate Qualification                                                                                        |                 |                                                                                                    |               |
| CTED                        | Please Select 💌                                                                                                  |                 |                                                                                                    |               |
| SIEL                        |                                                                                                    |                 |                                                                                                    |               |
| 8                           | Submit                                                                                                    |                 |                                                                                                    |               |
| Click                       | 7                                                                                                    |                 |                                                                                                    |               |
| 'Submit'.                   | /                                                                                                    |                 |                                                                                                    |               |
|                             |                                                                                                    |                 |                                                                                                    |               |
|                             |                                                                                                    | _ 1             |                                                                                                    |               |
|                             |                                                                                                    |                 |                                                                                                    |               |
|                             |                                                                                                    |                 |                                                                                                    |               |

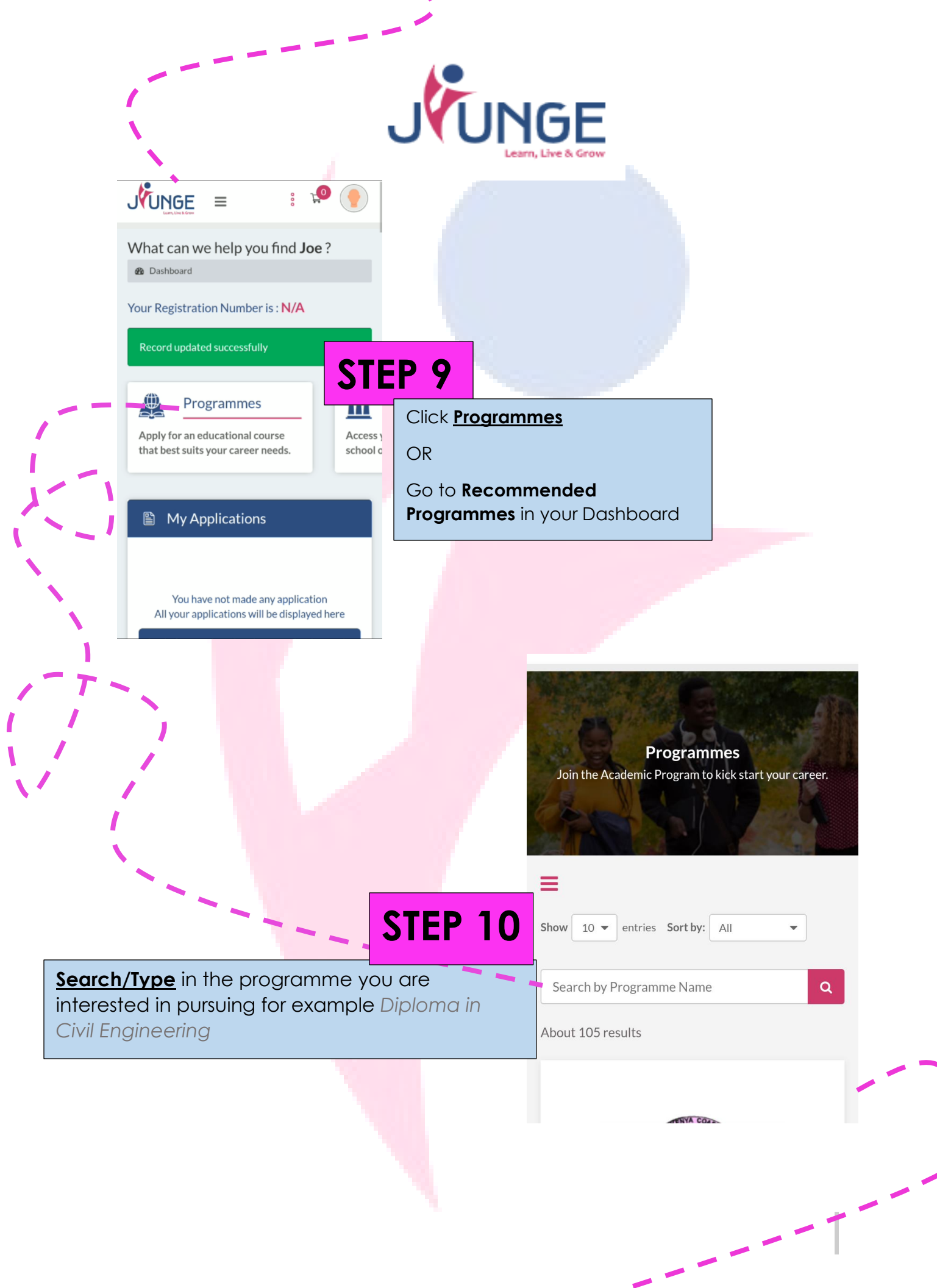

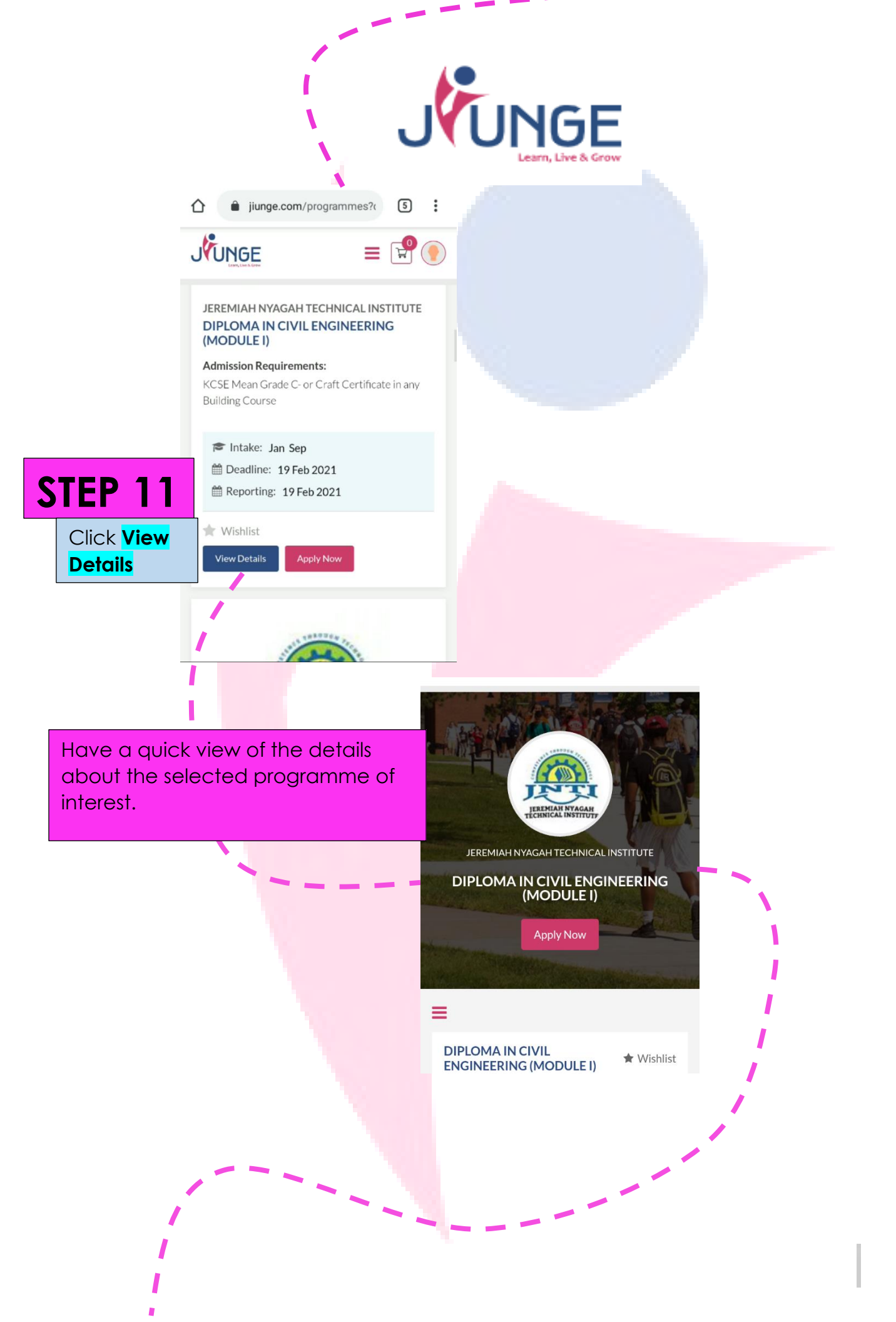

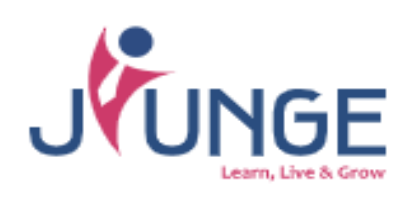

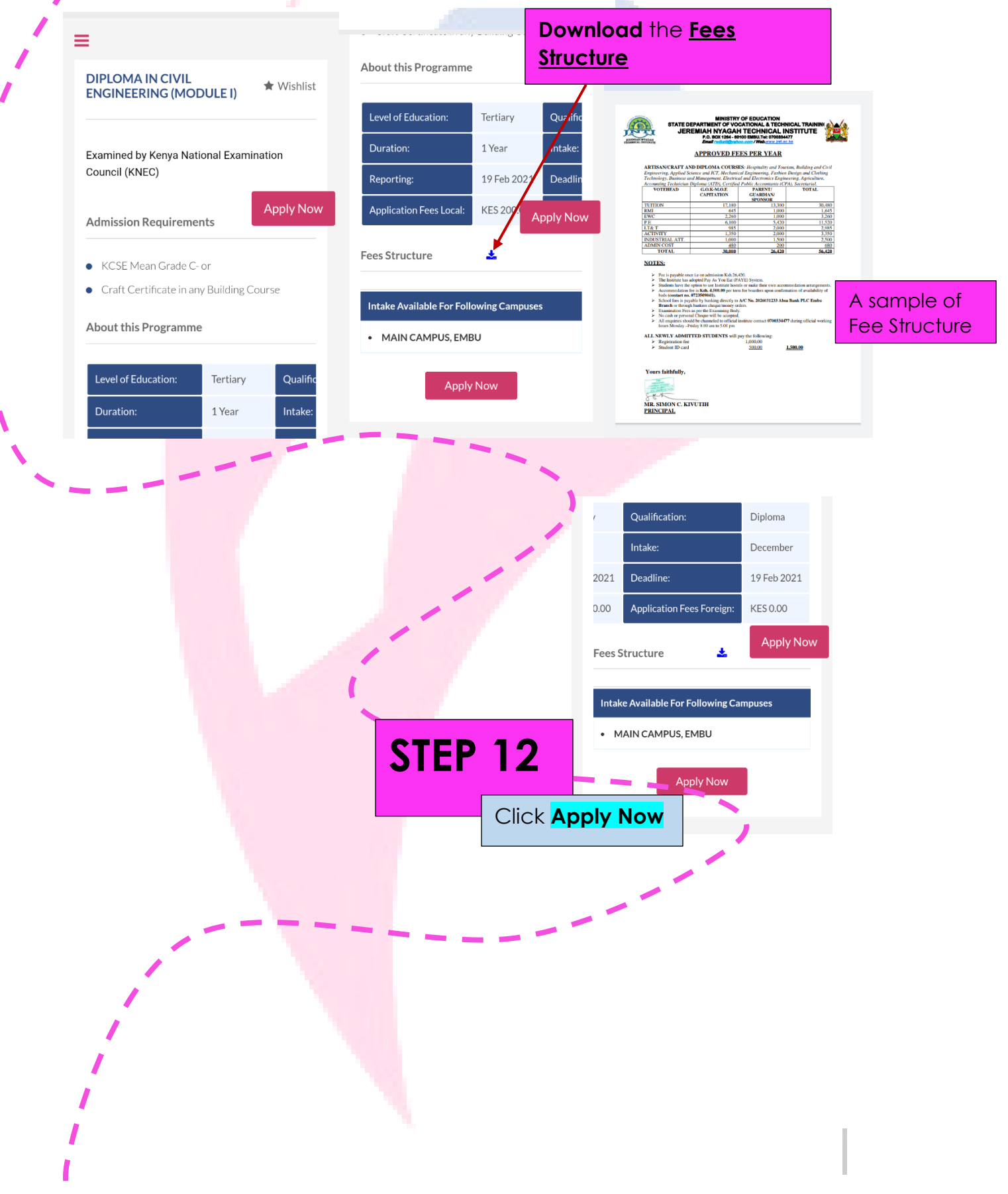

# JUNGE Learn, Live & Grow

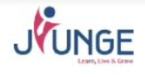

**Educational Plan** 

Select Mode Of Study

JUNUE

20865862

Additional Requirements

National Identification Card Number

National Identification Card Number

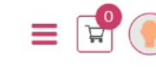

= 🖃 🛡

**Admission Requirements** 

## **STEP 13**

Fill in the **Admission Requirements Form**; the school will need this for registration purposes.

Add all necessary Additional Details;

- 1. ID or Passport Number
- 2. Citizenship
- 3. KCSE Index Number
- 4. KCPE Index Number
- 5. Religion

Are You Kenyan Citizen?\*

🖲 Yes 📃 No

Passport Number

If No (Specify)

How Did You Know About Us?

Newspaper Radio Friends Other

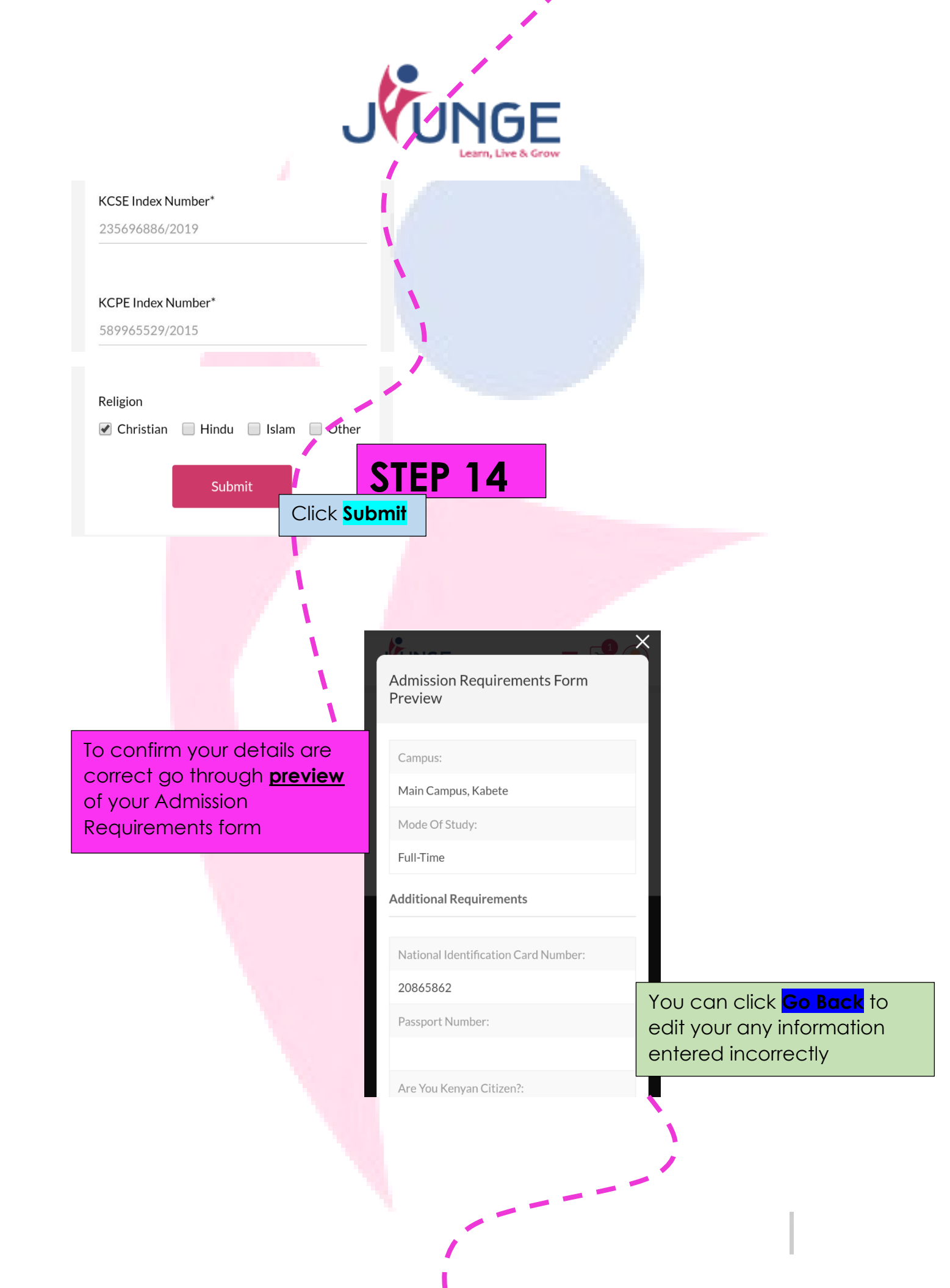

| J                                                                                          | UNGE<br>Learn, Live & Grow                                  |  |
|--------------------------------------------------------------------------------------------|-------------------------------------------------------------|--|
|                                                                                            | If No (Specify):                                            |  |
|                                                                                            | How Did You Know About Us?:                                 |  |
|                                                                                            | Newspaper, Friends                                          |  |
|                                                                                            | KCSE Index Number:                                          |  |
|                                                                                            | 235696886/2019                                              |  |
|                                                                                            | KCPF Index Number:                                          |  |
|                                                                                            | 589965529/2015                                              |  |
|                                                                                            | Delicion                                                    |  |
| STED 15                                                                                    | Religion:                                                   |  |
| <b>SIEP 15</b>                                                                             | Christian                                                   |  |
| 2) Click Save                                                                              | Save Go Back                                                |  |
| Shopping Cart<br>You can apply for multiple programmes or accommodation<br>options at once | notification will appear<br>nce the application is<br>aved. |  |
|                                                                                            |                                                             |  |

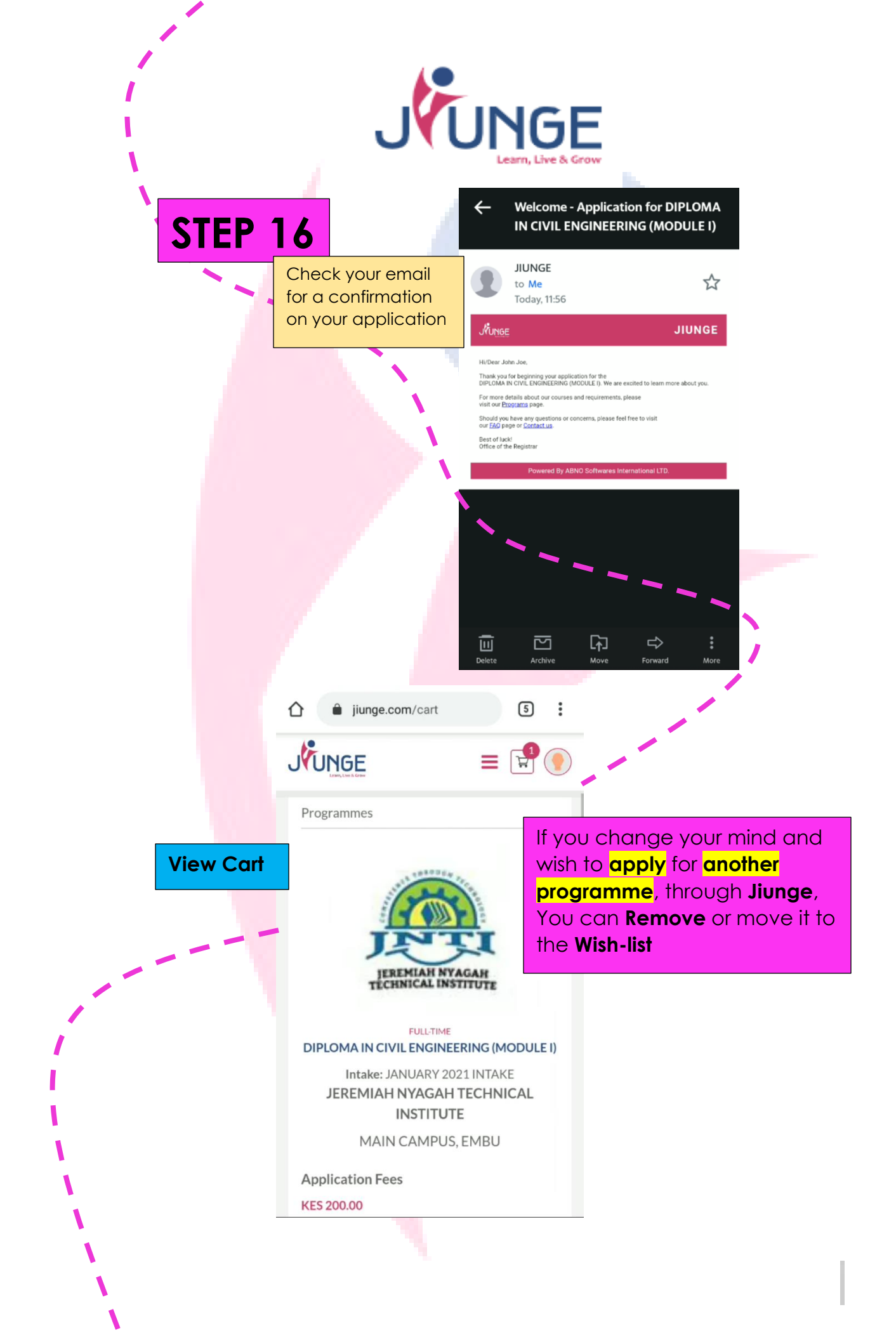

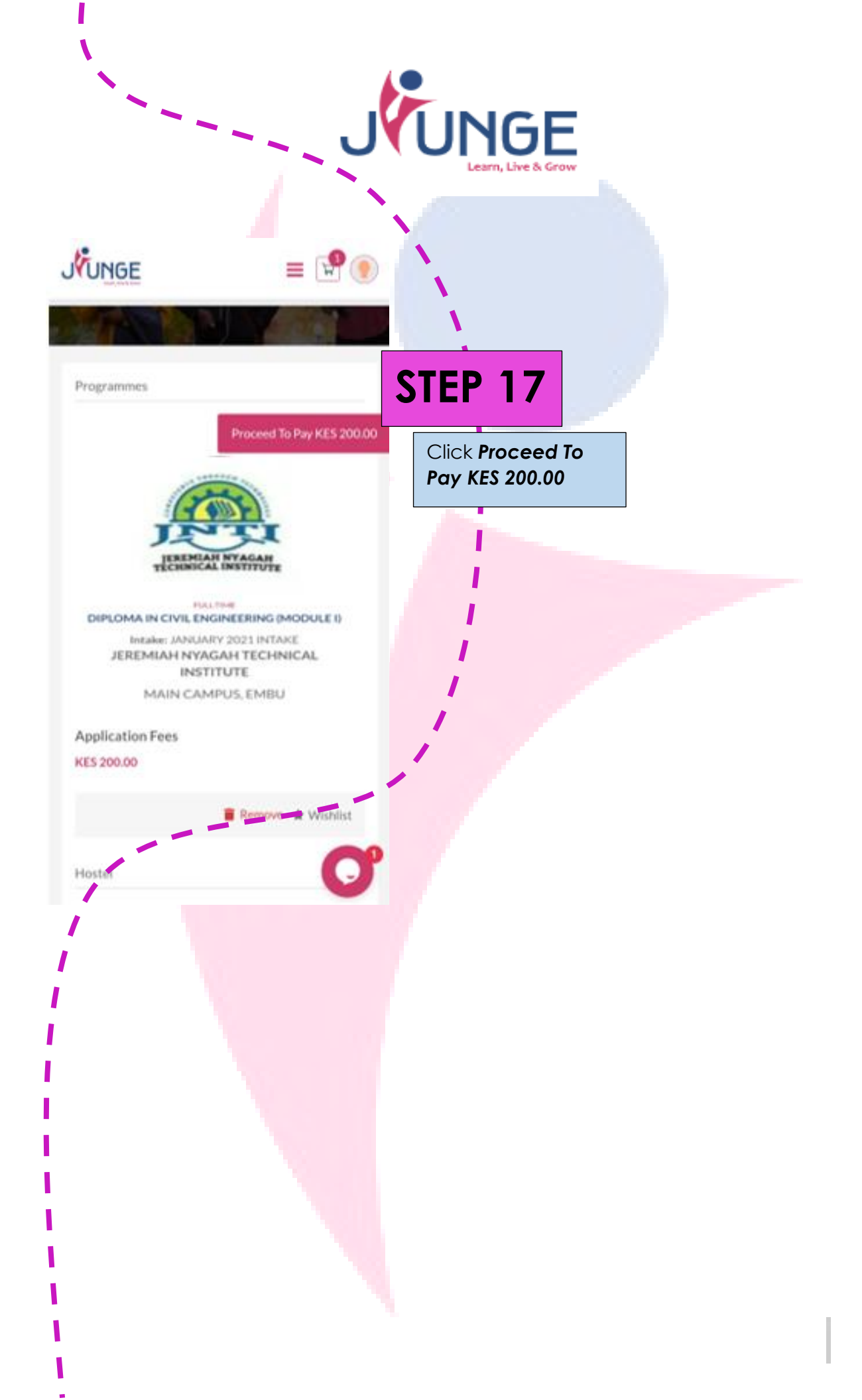

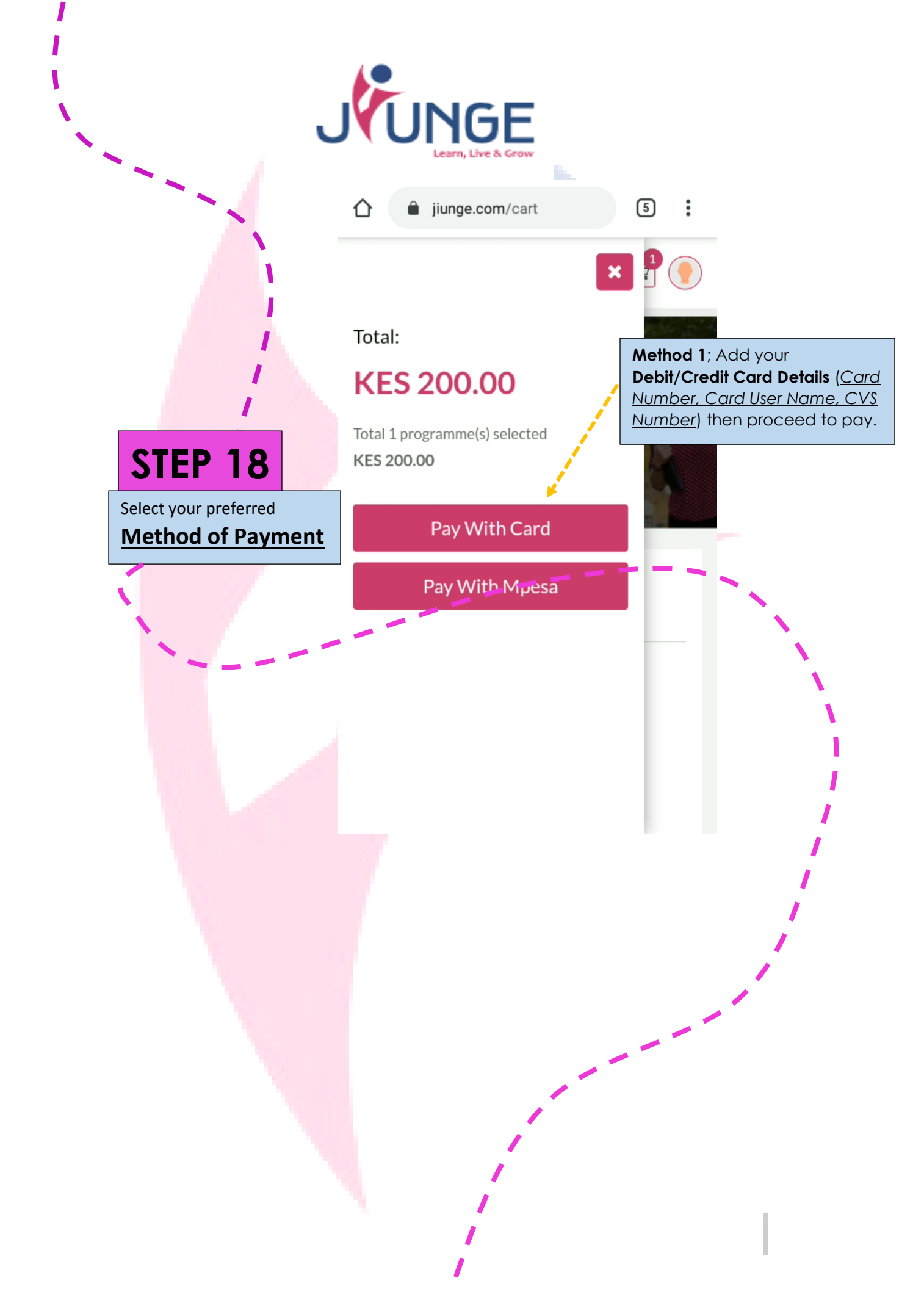

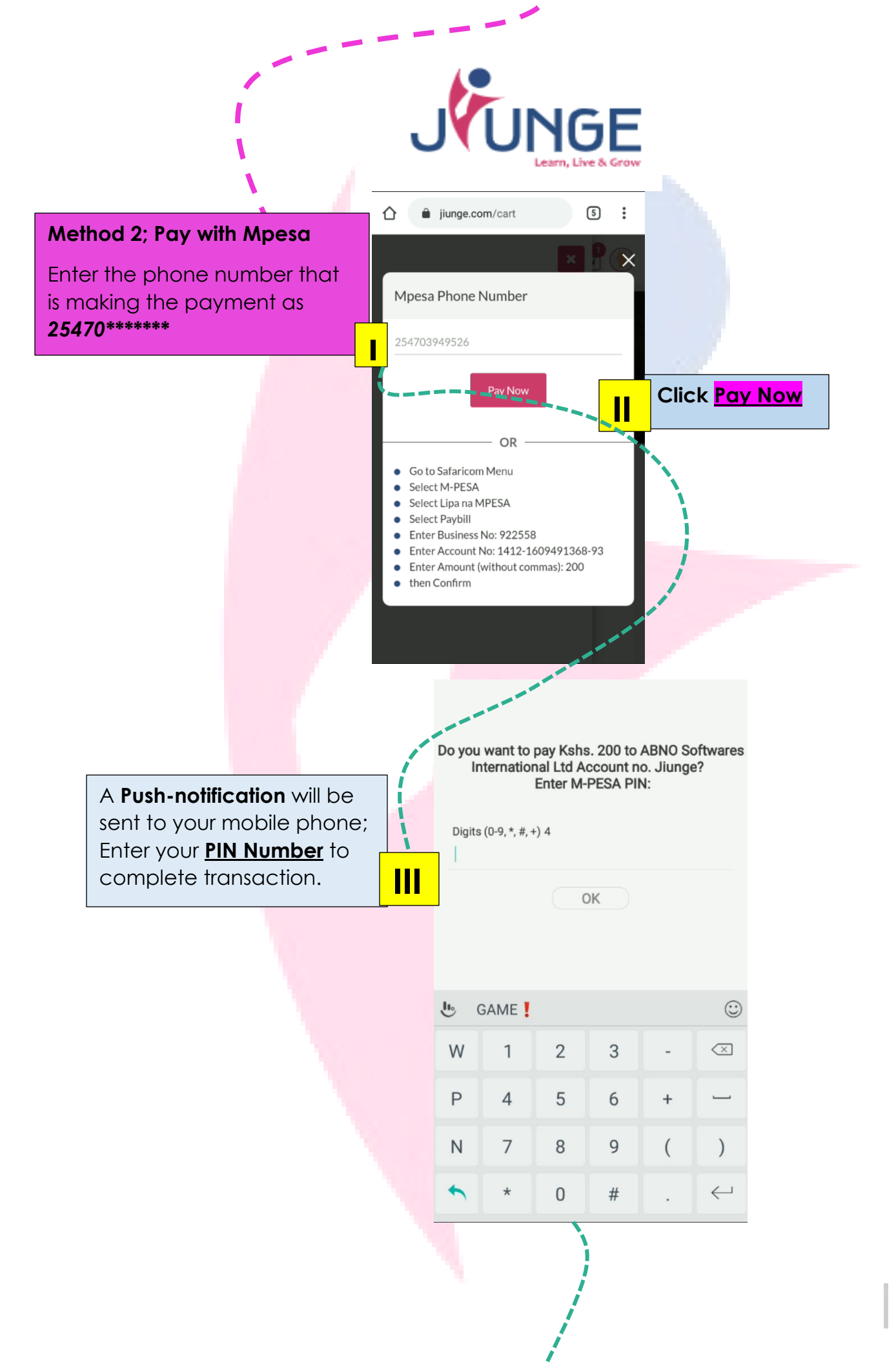

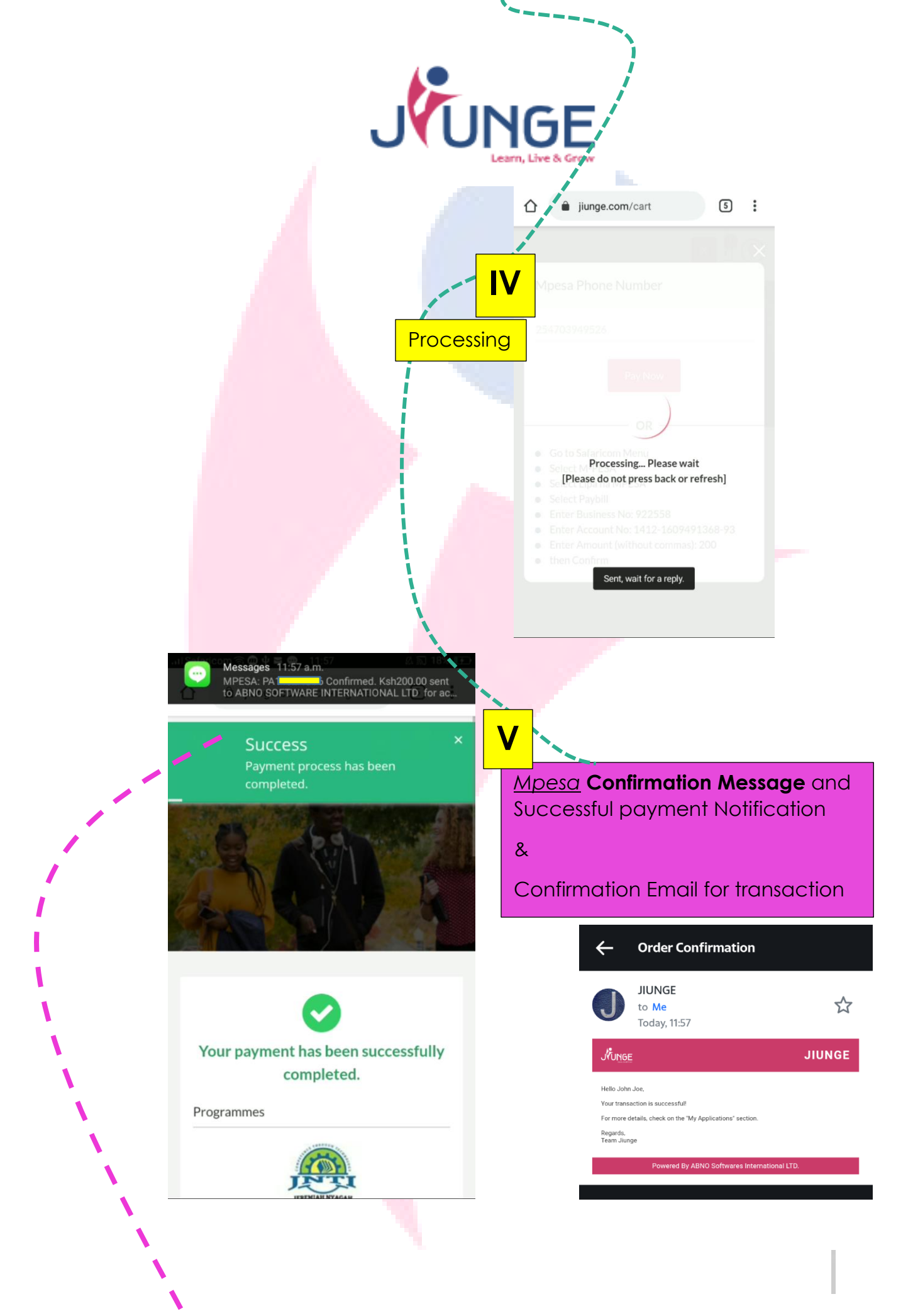

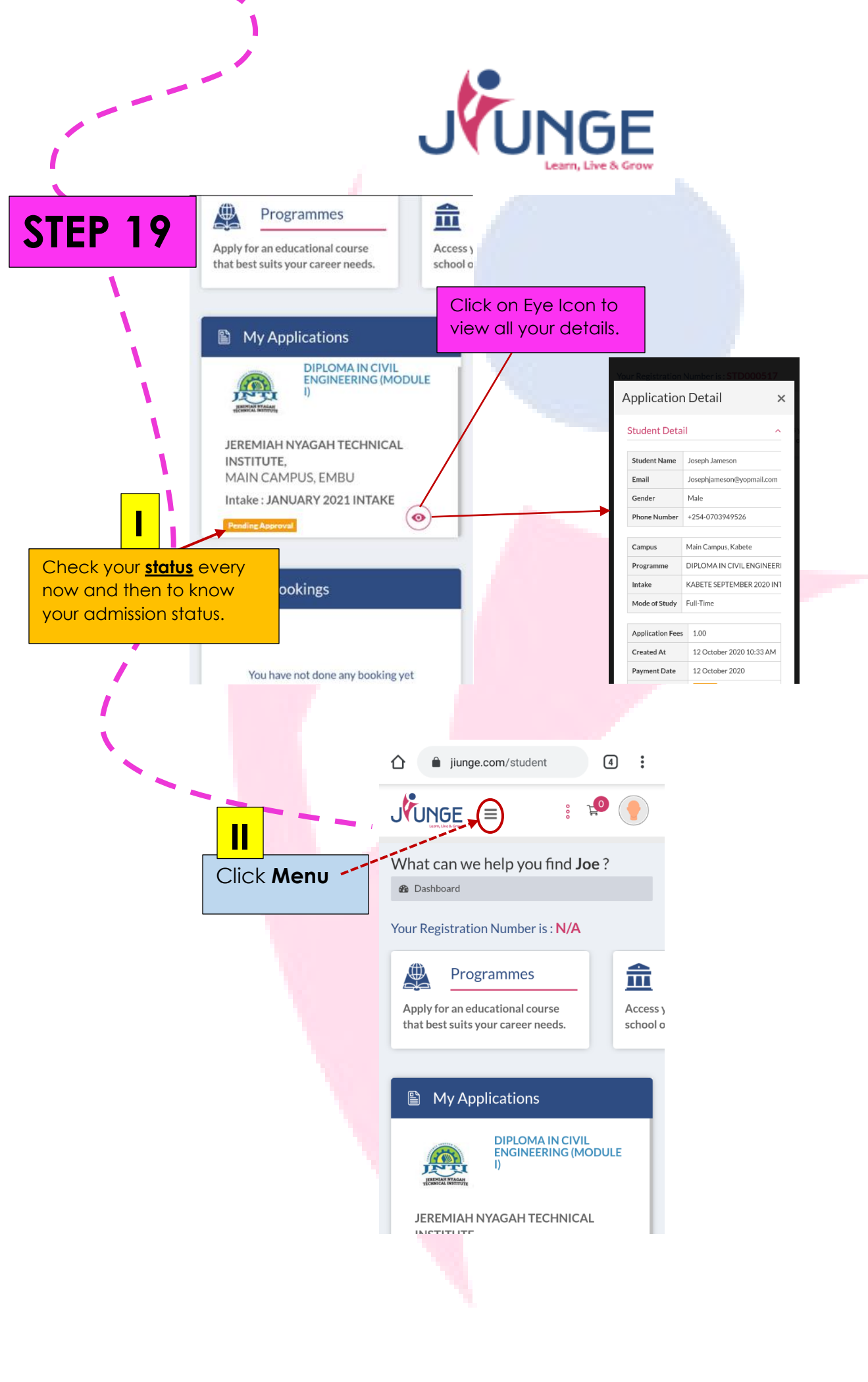

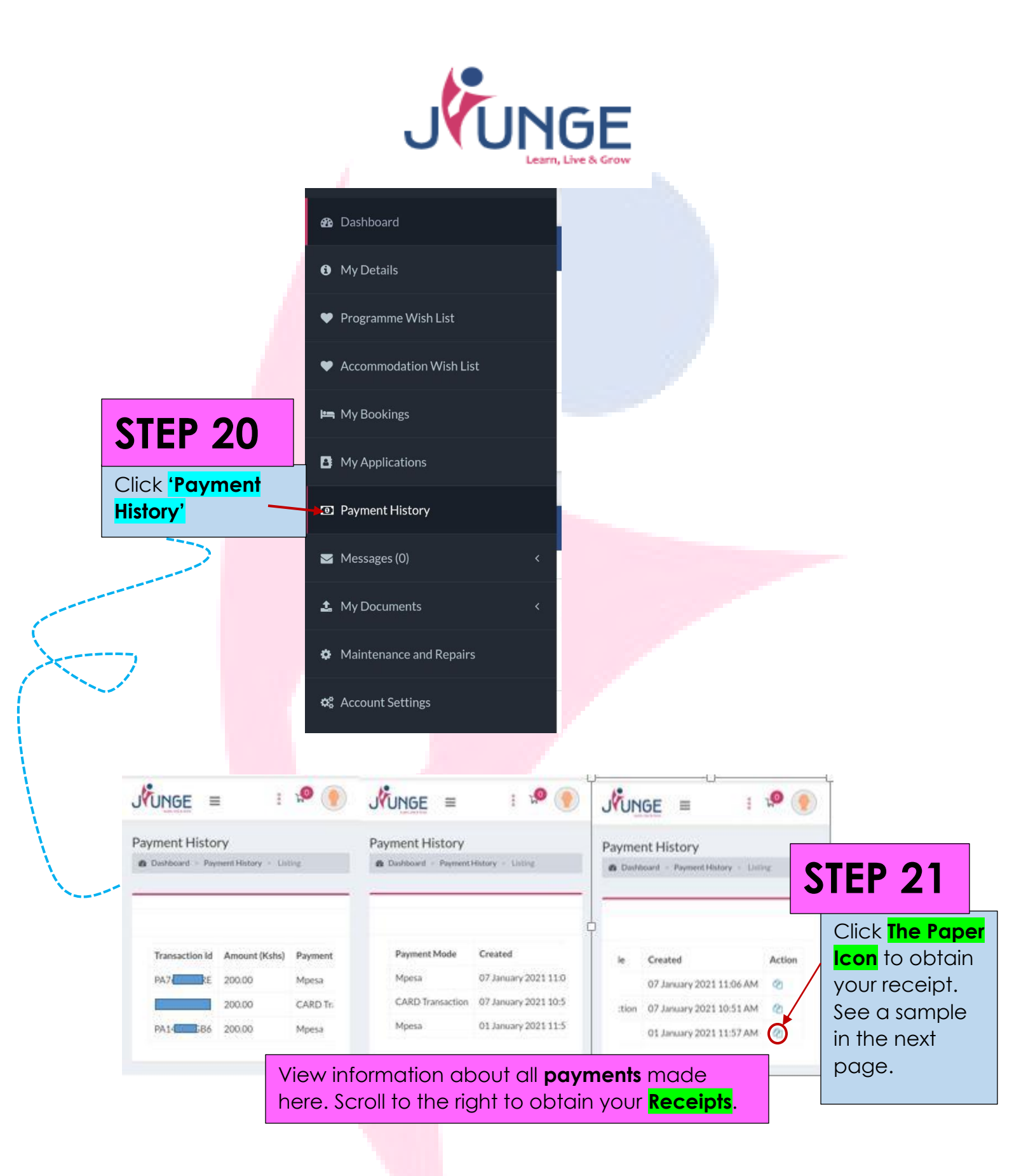

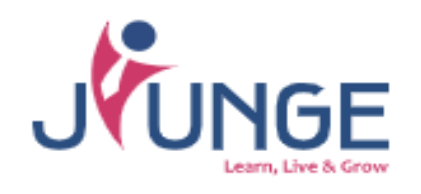

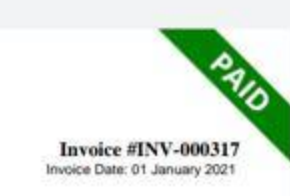

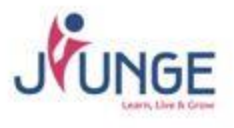

Invoiced To Name: John Joe Email: preston\_juma@yahoo.com Phone: +254-0703949526

## A download of the **Application Payment** Receipt.

| Туре        | Description                                                                                                | Total (Kshs) |
|-------------|----------------------------------------------------------------------------------------------------|--------------|
| Application | JEREMIAH NYAGAH TECHNICAL<br>INSTITUTE / MAIN CAMPUS, EMBU<br>(DIPLOMA IN CIVIL ENGINEERING<br>(MODULE I)) | 200.00       |
|             | Sub Total                                                                                                  | 200.00       |
|             | Total                                                                                                    | 200.00       |

### Transactions

| Transaction Date | Gateway | Transaction ID | Amount (Kshs) |
|------------------|---------|----------------|---------------|
| 01 January 2021  | Mpesa   | PA14           | 200.00        |
|                  |         | Paid           | 200.00        |

Reach us on 0717421111 or support@jiunge.com.